# **Wak DG** Systemadministrationsmanual

## Innehållsförteckning

| Allmänt.       2         Programvara       2         Rrgc/F respektive rrgc/T       2         Textens format       2         Hjälp       3         Avbryt.       4         Val i menyer       4         Pekdon       4         Rubriksättning i dokumentet       5         Basfunktioner       6         Allmänt       6         Allmänt       6         Allmänt       6         Aktivt respektive passivt fönster       6         Systemmeny       7         Övrigt       7         Uppstart       8         Start       8         System       9         Öppna användarlista       11         Ändra användare       12         Avsluta       13         Öppna lista       14         Utskrift av lista       15         Radera lista       15         Radera lista       15         Ovrigt       15         Automatisk urloggning       15                                                                               | Inledning                         | 2  |
|----------------------------------------------------------------------------------------------------|-----------------------------------|----|
| Programvara         2           Rrgc/F respektive rrgc/T         2           Textens format         2           Hjälp         3           Avbryt.         4           Val i menyer         4           Pekdon         4           Rubriksättning i dokumentet         5           Basfunktioner         6           Allmänt         6           Rullningslist         6           Aktivt respektive passivt fönster         6           Systemmeny         7           Övrigt         7           Uppstart         8           Start         9           Systemadministrationsfönstret         9           Öppna användarlista         11           Ändra användare.         11           Adera användare.         12           Avsluta         13           Öppna lista         14           Utskrift av lista         15           Radera lista         15           Radera lista         15           Övrigt         15 | Allmänt                           | 2  |
| Rrgc/F respektive rrgc/T       2         Textens format       2         Hjälp       3         Avbryt.       4         Val i menyer       4         Pekdon       4         Rubriksättning i dokumentet       5         Basfunktioner       6         Allmänt       6         Rullningslist       6         Aktivt respektive passivt fönster       6         Systemmeny       7         Övrigt       7         Uppstart       8         Start       8         Systemadministrationsfönstret       9         Öppna användarlista       11         Stäng användarlista       11         Radera användare       11         Radera användare       13         Öppna lista       14         Utskrift av lista       14         Stäng lista       14         Stäng lista       15         Övrigt       15         Automatisk urloggning       16                                                                                  | Programvara                       | 2  |
| Textens format       2         Hjälp       3         Avbryt       4         Val i menyer       4         Pekdon       4         Rubriksättning i dokumentet       5         Basfunktioner       6         Allmänt       6         Rullningslist       6         Aktivt respektive passivt fönster       6         Systemmeny       7         Övrigt       7         Uppstart       8         Start       8         Systemadministrationsfönstret       9         Öppna användarlista       11         Ändra användare       11         Ändra användare       12         Avsluta       13         Felinloggning       13         Öppna lista       14         Stäng lista       14         Stäng lista       14         Stäng lista       14         Stäng lista       15         Radera lista       15         Övrigt       15         Automatisk urloggning       16         Övrigt       15         Övrigt       15      | Rrgc/Frespektive rrgc/T           | 2  |
| Hjälp                                                                                                    | Textens format                    | 2  |
| Avbryt                                                                                                    | Hjälp                             | 3  |
| Val i menyer       4         Pekdon       4         Rubriksättning i dokumentet       5         Basfunktioner       6         Allmänt       6         Rullningslist       6         Aktivt respektive pæsivt fönster       6         Systemmeny       7         Övrigt       7         Uppstart       8         Allmänt       8         Start       8         Systemadministrationsfönstret       9         Ny användare       9         Öppna användarlista       11         Ändra användare       11         Ändra användare       12         Avsluta       13         Felinloggning       13         Öppna lista       14         Utskrift av lista       15         Radera lista       15         Radera lista       15         Radera lista       15         Avsluta       15         Radera lista       15         Radera lista       15         Radera lista       15         Automatisk urloggning       16        | Avbryt                            | 4  |
| Pekdon                                                                                                    | Valimenyer                        | 4  |
| Rubriksättning i dokumentet       .5         Bæsfunktioner       .6         Allmänt       .6         Rullningslist       .6         Aktivt respektive passivt fönster       .6         Systemmeny       .7         Övrigt       .7         Uppstart       .8         Allmänt       .8         Start       .8         System       .9         Ny användare       .9         Öppna användarlista       .11         Stäng användarlista       .11         Radera användare       .12         Avsluta       .13         Felinloggning       .13         Öppna lista       .14         Utskrift av lista       .15         Radera lista       .15         Övrigt       .15         Automatisk urloggning       .16                                                                                                    | Pekdon                            | 4  |
| Basfunktioner                                                                                                    | Rubriksättning i dokumentet       | 5  |
| Allmänt                                                                                                    | Basfunktioner                     | 6  |
| Rullningslist       6         Aktivt respektive passivt fönster       6         Systemmeny       7         Övrigt       7         Uppstart       8         Allmänt       8         Start       8         Systemadministrationsfönstret       9         System       9         Ny användare       9         Öppna användarlista       11         Stäng användarlista       11         Radera användare       12         Avsluta       13         Felinloggning       13         Öppna lista       14         Stäng lista       15         Radera lista       15         Övrigt       15         Automatisk urloggning       16                                                                                                    | Allmänt                           | 6  |
| Aktivt respektive passivt fönster       6         Systemmeny       7         Övrigt       7         Uppstart       8         Allmänt       8         Start       8         Systemadministrationsfönstret       9         System       9         Ny användare       9         Öppna användarlista       11         Ändra användare       11         Radera användare       12         Avsluta       13         Felinloggning       13         Öppna lista       14         Stäng lista       15         Radera lista       15         Övrigt       15         Automatisk urloggning       16                                                                                                    | Rullningslist                     | 6  |
| Systemmeny       7         Övrigt       7         Uppstart       8         Allmänt       8         Start       8         Systemadministrationsfönstret       9         System       9         Ny användare       9         Öppna användarlista       11         Stäng användarlista       11         Ändra användare       11         Radera användare       12         Avsluta       13         Felinloggning       13         Öppna lista       14         Utskrift av lista       15         Radera lista       15         Övrigt       15         Automatisk urloggning       16                                                                                                    | Aktivt respektive passivt fönster | 6  |
| Övrigt       7         Uppstart       8         Allmänt       8         Start       8         Systemadministrationsfönstret       9         System       9         Ny användare       9         Öppna användarlista       11         Stäng användarlista       11         Stäng användarlista       11         Radera användare       12         Avsluta       13         Felinloggning       13         Öppna lista       14         Utskrift av lista       15         Radera lista       15         Övrigt       15         Automatisk urloggning       16                                                                                                    | Systemmeny                        | 7  |
| Uppstart       8         Allmänt       8         Start       8         Systemadministrationsfönstret       9         System       9         Ny användare       9         Öppna användarlista       11         Stäng användarlista       11         Ändra användare       11         Radera användare       12         Avsluta       13         Felinloggning       13         Öppna lista       14         Stäng lista       14         Oprista       15         Radera lista       15         Övrigt       15         Automatisk urloggning       16                                                                                                    | Övrigt                            | 7  |
| Uppstart       8         Allmänt       8         Start       8         Systemadministrationsfönstret       9         System       9         Ny användare       9         Öppna användarlista       11         Stäng användarlista       11         Ändra användare       11         Radera användare       12         Avsluta       13         Felinloggning       13         Öppna lista       14         Utskrift av lista       15         Radera lista       15         Övrigt       15         Automatisk urloggning       16                                                                                                    |                                   |    |
| Allmänt                                                                                                    | Uppstart                          | 8  |
| Start                                                                                                    | Allmänt                           | 8  |
| Systemadministrationsfönstret 9   System 9   Ny användare. 9   Öppna användarlista. 11   Stäng användarlista. 11   Ändra användare. 11   Radera användare. 12   Avsluta. 13   Felinloggning 13   Öppna lista. 14   Stäng lista. 15   Radera lista. 15   Övrigt 15   Automatisk urloggning. 16                                                                                                    | Start                             | 8  |
| System9Ny användare9Öppna användarlista11Stäng användarlista11Ändra användare11Radera användare12Avsluta13Felinloggning13Öppna lista14Stäng lista14Utskrift av lista15Radera lista15Övrigt15Automatisk urloggning16System16                                                                                                    | Systemadministrationsfönstret     | 9  |
| Ny användare.9Öppna användarlista.11Stäng användarlista.11Ändra användare.11Radera användare.12Avsluta.13Felinloggning13Öppna lista.14Stäng lista.14Utskrift av lista.15Radera lista.15Övrigt15Automatisk urloggning.16Svatamtid16                                                                                                    | System                            | 9  |
| Öppna användarlista.11Stäng användarlista.11Ändra användare.11Radera användare12Avsluta.13Felinloggning13Öppna lista.14Stäng lista.14Utskrift av lista.15Radera lista.15Övrigt15Automatisk urloggning.16Surteentid16                                                                                                    | Ny användare                      | 9  |
| Stäng användarlista.       11         Ändra användare.       11         Radera användare.       12         Avsluta.       13         Felinloggning       13         Öppna lista.       14         Stäng lista.       14         Utskrift av lista.       15         Radera lista.       15         Övrigt       15         Automatisk urloggning.       16                                                                                                    | Öppna användarlista               | 11 |
| Ändra användare       11         Radera användare       12         Avsluta       13         Felinloggning       13         Öppna lista       14         Stäng lista       14         Utskrift av lista       15         Radera lista       15         Övrigt       15         Automatisk urloggning       16                                                                                                    | Stäng användarlista               | 11 |
| Radera användare       12         Avsluta       13         Felinloggning       13         Öppna lista       14         Stäng lista       14         Utskrift av lista       15         Radera lista       15         Övrigt       15         Automatisk urloggning       16         Statemtid       16                                                                                                    | Ändra användare                   | 11 |
| Avsluta.       13         Felinloggning       13         Öppna lista.       14         Stäng lista       14         Utskrift av lista       15         Radera lista       15         Övrigt       15         Automatisk urloggning.       16         Svatomtid       16                                                                                                    | Radera användare                  | 12 |
| Felinloggning       13         Öppna lista       14         Stäng lista       14         Utskrift av lista       15         Radera lista       15         Övrigt       15         Automatisk urloggning       16         Systemtid       16                                                                                                    | Avsluta                           | 13 |
| Öppna lista                                                                                                    | Felinloggning                     | 13 |
| Stäng lista                                                                                                    | Öppna lista                       | 14 |
| Utskrift av lista                                                                                                    | Stäng lista                       | 14 |
| Radera lista                                                                                                    | Utskrift av lista                 | 15 |
| Övrigt                                                                                                    | Radera lista                      | 15 |
| Automatisk urloggning16                                                                                                    | Övrigt                            | 15 |
| Systematic 16                                                                                                    | Automatisk urloggning             | 16 |
| Systematic                                                                                                    | Systemtid                         | 16 |

## Inledning

#### Allmänt

Detta dokument vänder sig till de operatörer som har behörighet till Systemadministrationsfunktionen.

#### **Programvara**

Detta dokument beskriver funktionerna i programsystem FAS 1 leverans 1, 1993-11-31.

#### Rrgc/F respektive rrgc/T

Då det finns skillnader i funktioner mellan respektive central kommer även skillnader att finnas i TVAK PC. Dessa skillnader är dock av sådan art att de inte påverkar denna manual i någon större utsträckning. Befintliga skillnader berör:

- Antal och typ av presentatörer
- Antal och typ av skrivare
- Namn och beteckningar i diverse fönster
- Datornummer.

Samtliga bilder i detta dokument är hämtade ur ett TVAK PC-system för rrgc/T.

#### Textens for mat

I texten förekommer ett antal olika teckenstilar för att underlätta betydelsen, dessa är

- Kursiv
   Text på meny, menyval, knapp etc
   Exempel: ...tryck på knappen Skrivare så händer ...
- "Text mellan citationstecken"
   Text som presenteras i meddelandefönster
   Exempel: ...ett meddelandefönster med texten "Detta avslutar
   hanteringen av målsysteminkoppling!"...
- Fet
   Text att lägga märke till
   Exempel: ...presentatörer påverkas ej av förändrad...
- VERSALER
   Namn på knappar med standardfunktion (OK, AVBRYT, HJÄLP och LAGRA)

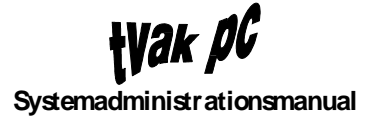

Exempel: ...klickas AVBRYT-knappen...

[Hakparentes]
 Tangenter på PC'ns tangentbord
 Exempel: ...tryck [TAB] eller klicka med pekdonet...

#### Hjälp

I varje meddelande- och funktionsfönster, finns det textbaserad hjälp att tillgå. Antingen kallas hjälpen upp genom att klicka på HJÄLP-knappen eller genom att klicka på menyvalet *Hjälp*. I varje presentatörs menyvalshjälp finns utöver texten dess tangentbordslayout.

Hjälpen som presenteras vid uppkallning med HJÄLP-knapp rör enbart den aktuella funktionen medan menyvalet *Hjälp* ger en mer vidsträckt information

För att starta hjälpfunktionen från ett meddelande- eller funktionsfönster klickas HJÄLP-knappen

| hjälpknapp | .ålsystem- |
|------------|------------|
| OK Avbryt  | Hjälp      |

varvid ett HJÄLP-fönster presenteras.

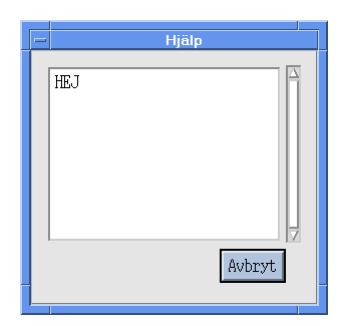

Hjälpfönstret har samma utförande även om funktionen startas med menyvalshjälp. Dock finns skillnader i storlek på fönstret.

Om texten inte ryms i rutan kan förflyttning göras genom användning av rullisten. Rullistens funktion beskrivs senare i avsnitt Basfunktioner. När hjälptexten är färdigläst klickas AVBRYT-knappen varvid fönstret stängs.

I avsnitten nedan nämns inget övrigt om hjälpfunktionen.

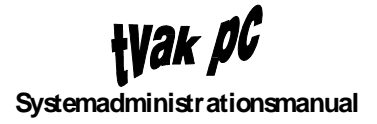

### Avbryt

Om någon funktion önskas avbrytas klickas AVBRYT-knappen. Detta är generellt för alla delar i systemet.

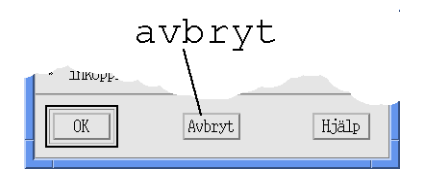

I avsnitten nedan nämns inget övrigt om avbrytfunktionen.

#### Val i menyer

När en funktion ska väljas i någon meny sker detta enligt följande:

- 1. Klicka med pekdonet på önskad meny
- 2. Menyn presenteras
- 3. Klicka på önskat menyval
- 4. Undermeny presenteras eller start av funktion sker.

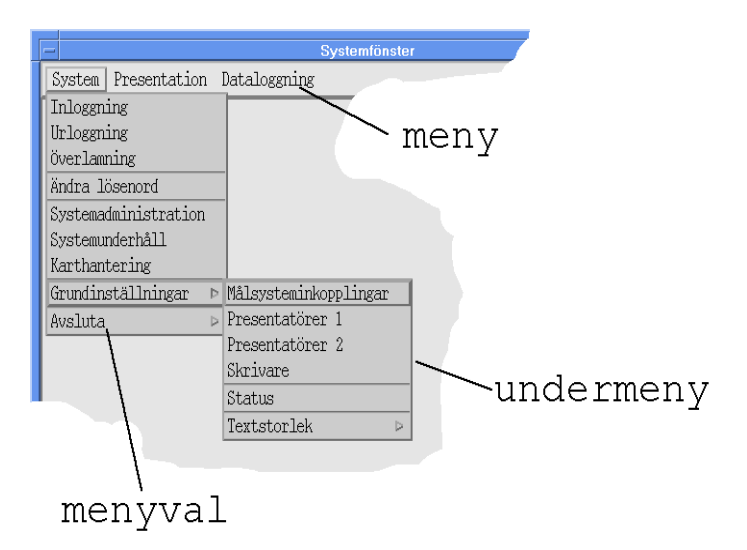

Det kan dock finnas undantag vad beträffar ovanstående bild. Det finns något fall där meny är detsamma som menyval. Dvs en funktion startar när meny klickas.

#### Pekdon

Pekdonet i det här fallet är en treknappars rullboll med. Varje knapp har en speciell funktion. I normal driften används dock enbart den vänstra knappen. I texten nedan menas den vänstra knappen om inget mer än "klicka" anges.

## Rubriksättning i dokumentet

För att på ett enkelt sätt kunna hitta önskad information i dokumentet är rubriksättningen baserad på menyer och funktioner i systemet.

## Basfunktioner

### Allmänt

Här beskrivs de basfunktioner som är aktuella för systemadministrationen. Samtliga basfunktioner återfinns även i Operatörsmanual TVAK PC.

Bilden nedan är två benämningar, minus och namnlist, som återfinns senare i texten.

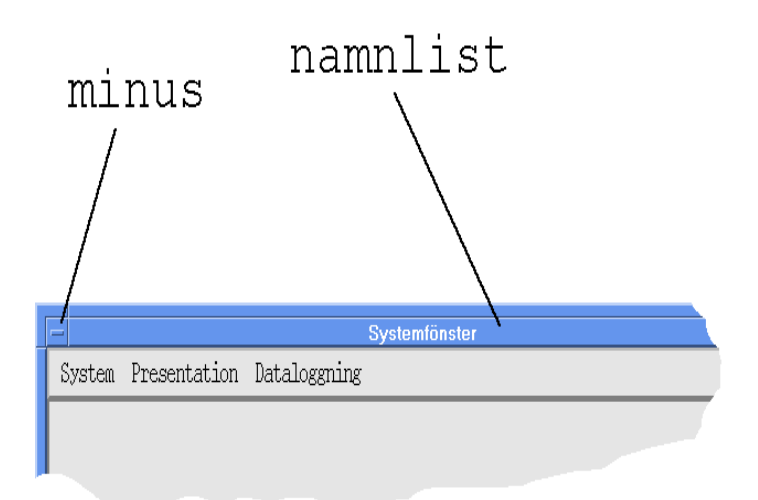

## Rullningslist

En del fönster består av eller innehåller rullningslist. Texten förflyttas genom att klicka på pilarna i rullningslisten för respektive horisontell och vertikal led.

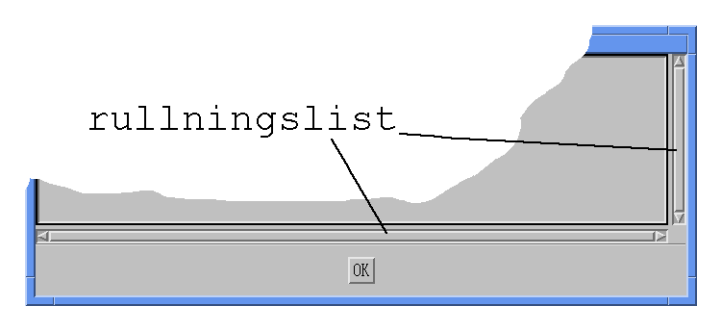

#### Aktivt respektive passivt fönster

Ett aktivt fönster är markerat genom att ramen runt fönstret och namnlisten presenteras med en blå färg.

Passiva fönster (lyssningsfönster) presenteras istället med grå färg.

#### Systemmeny

Tillbaka Flytta Storlek Ikon Maximera Underst Avsluta

Detta är en funktionsgrupp som innehåller följande delar:

- *Tillbaka* Återställer fönstret efter ikonisering
- Flytta

Flyttar fönstret på skärmen genom att placera markören på fönstrets kant, hålla knappen nertryckt och dra fönstret till önskad storlek

• Underst

Placera fönstret underst av samtliga på skärmen presenterade fönster. Funktionen har dock några undantag och det är att Systemadministrationsfönstret inte kan vara bakom en presentatör eller Systemfönstret

Avsluta
 Avslutar fönstret

Genom att klicka på fönstrets minustecken presenteras dessa funktioner. För att utföra någon av dem förflyttas markören till önskad position varvid en ny klickning görs med pekdonet. Det går även att hålla pekdonets mittenknapp nertryckt på namnlisten för att få fram systemmenyn. Här gäller dock att val av funktion görs genom att med mittenknappen fortfarande nertryckt förflytta markören till önskad funktion och där släppa knappen.

Beroende på läge kan vissa av funktionerna inte utföras. Detta indikeras med att texten för dessa presenteras skuggade.

Det finns fönster där inte alla dessa funktioner är implementerade. I dessa fall presenteras enbart fönstrets möjliga funktioner vid aktivering av systemmeny.

## Övrigt

- Avsluta med dubbelklick
   Genom dubbelklick på minustecknet avslutas fönstret
- Förflytta fönstret
   Placera markören på fönstrets namnlist, hål knappen nertryckt och dra fönstret till önskad position

## Uppstart

### Allmänt

För att ha tillgång till, och därmed kunna välja Systemadministation måste behörigheten för detta vara satt, för aktuell användare.

#### Start

Start av systemadministrationen sker genom att klicka på menyvalet *Systemadministration* i systemfönstret.

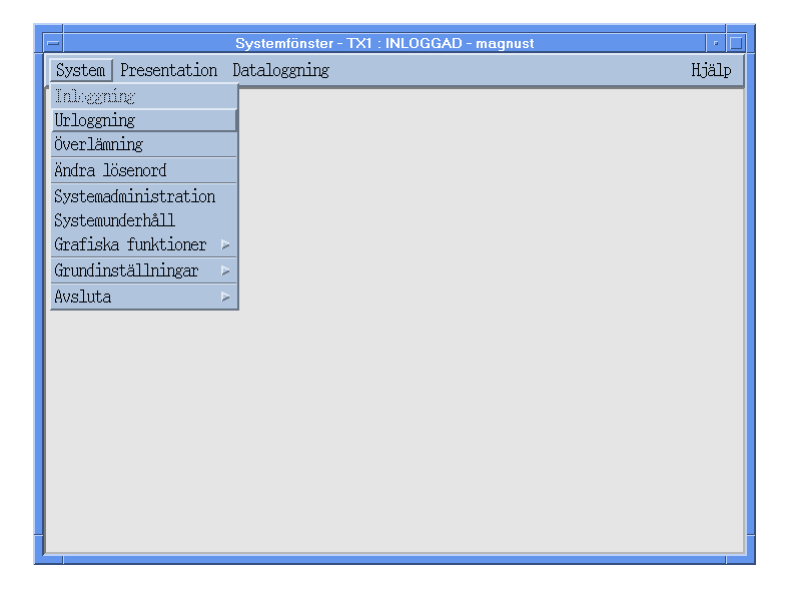

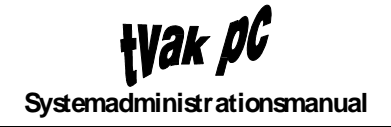

# Systemadministrationsfönstret

## System

|                      | Systemadministration |       |
|----------------------|----------------------|-------|
| System Felinloggning | g Övrigt             | Hjälp |
| Ny användare         |                      | 4     |
| öppna användarlista  |                      |       |
| Stäng användarlista  |                      |       |
| Ändra användare      |                      |       |
| Radera användare     |                      |       |
| Avsluta              |                      |       |
|                      |                      |       |
|                      |                      |       |
|                      |                      |       |
|                      |                      |       |
|                      |                      |       |
|                      |                      |       |
|                      |                      |       |
|                      |                      |       |
|                      |                      |       |
|                      |                      |       |
|                      |                      |       |
|                      |                      | 7     |
| ব                    |                      |       |

Det finns ingen begränsning av hur många användare som kan definieras.

Ny användare

När ny användare väljs presenteras ett fönster för definition av namn, startlösenord och behörighet.

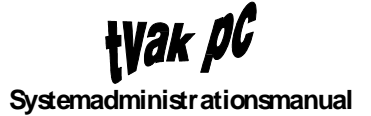

| Ny anvä                                                                                                    | ndare                                                                                   |
|----------------------------------------------------------------------------------------------------|-----------------------------------------------------------------------------------------|
| Ange användarnamn                                                                                                    | Lösenord                                                                                |
| Tillgängliga presentatörer/funktion<br>Systemunderhåll<br>Karthantering<br>RCON<br>Grundinställningar<br>Återstart lokalt<br>Varmstart globalt<br>Varmstart lokalt<br>Nedtagning lokalt<br>Nedtagning globalt<br>CD1<br>CD1 - Lyssning<br>CD2 | oner Tilldelad behörighet<br>Grundinställningar<br>Systemunderhåll<br>Karthantering     |
| Fördefinierade behörighetsnivåer                                                                                                    | <ul> <li>♦ SYSOP</li> <li>♦ TVAK</li> <li>♦ ADMOP</li> <li>♦ Egen definition</li> </ul> |
| OK Avbryt Hjäl                                                                                                    | P                                                                                       |

Inmatningen görs enligt:

- 1. Klicka i textinmatningsfältet Användarnamn
- 1. Inmatning av användarnamn
- 2. [TAB] eller klicka med pekdonet i nästa fält
- 3. Inmatning av startlösenord
- 4. Välj behörighet antingen genom
  - att välja något av de tre förvalda nivåerna SYSOP, TVAK eller ADMOP genom att klicka i aktiveringsrutan för respektive val

#### eller

- att klicka i aktiveringsrutan Egen definition och därefter klicka på önskade presentatörer och funktioner som listas i kolumnen *Tillgängliga*. Efter varje sådant val kommer markerad presentatör eller funktion att listas i kolumnen. Om något av de gjorda valen ska plockas bort görs detta genom att klicka önskad presentatör eller funktion i listan *Tilldelad behörighet*, varvid presentatören eller funktion flyttas tillbaka till listan *Tillgängliga*.
- 5. När OK-knappen klickas verkställs valet och återgång sker till Systemadministrationsfönstret.

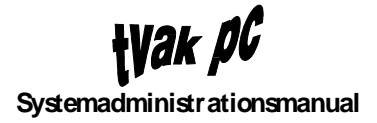

## Öppna användarlista

För att se vilka användare tillsammans med behörighet som finns i systemet kan detta läsas i *Användarlistan*.

|              | Systemadministration                                                                                                    |       |
|--------------|----------------------------------------------------------------------------------------------------|-------|
| System Felir | ıloggning Övrigt                                                                                                    | Hjälp |
| Användarnamn | Behörigheter                                                                                                    |       |
| guran        | AXT_OPE, AXT_OPE - Lyssning, AXT_OPN, AXT_OPN - Lyssning, CD1,<br>CD2, CD2 - Lyssning, IUD2, IUD2 - Lyssning, IUD3,<br>IUD3 - Lyssning, MEGA, MEGA - Lyssning, NAC, NAC - Lyssning,<br>Nedtagning lokalt, PD1_OPE, PD1_OPE - Lyssning, PD1_OPN,<br>PD1_OPN - Lyssning, PD2_OPE, PD2_OPE - Lyssning, PD2_OPN,<br>PD2_OPN - Lyssning, RCON, SRL1, VAX, VAX - Lyssning,<br>Varmstart globalt, terstart lokalt,                                                                 |       |
| kenth        | SYSOP                                                                                                    |       |
| ludde        | SYSOP                                                                                                    |       |
| magnus       | ASP, ASP - Lyssning, AXT_TELE, AXT_TELE - Lyssning, CD2,<br>CD2 - Lyssning, Grundinställningar, IUD2, IUD2 - Lyssning, IUD3,<br>IUD3 - Lyssning, Karthantering, MEGA, MEGA - Lyssning, IUD3,<br>Nedtagning globalt, Nedtagning lokalt, RCON, RCON_SIM,<br>RCON_SIM - Lyssning, SRL1, SRL1 - Lyssning, SRL2,<br>SRL2 - Lyssning, Systemadministration, Systemunderhåll, VAX,<br>VAX - Lyssning, Varmstart globalt, Varmstart lokalt,<br>Återstart globalt, Återstart lokalt, |       |
| magnust      | SYSOP                                                                                                    |       |

Inget kan skrivas i fönstret utan informationen kan endast läsas. Om det är mer information än vad som ryms i fönstret används rullningslisterna.

Användarlistan förblir aktiverad tills dess att den stängs manuellt. Den kommer dock inte att uppdateras så länge som den är aktiverad.

## Stäng användarlista

Genom detta val raderas Användarlistan från Systemfönstret.

### Ändra användare

Om en användares behörighet ska ändras kan detta göras med funktionen Ändra användare.

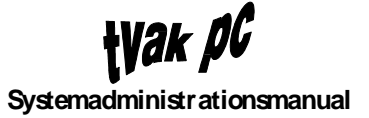

| Ändra användare                                                                                                    |                                                                                                    |
|----------------------------------------------------------------------------------------------------|----------------------------------------------------------------------------------------------------|
| Ange användarnamn<br>ludde<br>magnus<br>Tagnust                                                                                                    |                                                                                                    |
| Tillgångliga presentatörer/funktioner<br>Systemunderhåll<br>Karthantering<br>RCON<br>Grundinställningar<br>Återstart lokalt<br>Varmstart lokalt<br>Varmstart lokalt<br>Varmstart lokalt<br>Nædtagning lokalt<br>Nædtagning lokalt<br>Nædtagning lokalt<br>CD1<br>CD1 - Lyssning<br>CD2 | ASP<br>ASP - Lyssning<br>AXT_TELE<br>AXT_TELE - Lyssning<br>CD1 - Lyssning<br>CD2 - Lyssning<br>CD2 - Lyssning<br>Grundinställningar<br>Karthantering<br>NAC<br>NAC - Lyssning<br>Nedtagning globalt |
| <ul> <li>♦ SY</li> <li>♦ Fördefinierade behörighetsnivåer</li> <li>♦ AD</li> <li>♦ Eg</li> </ul>                                                                                                    | SOP<br>AK<br>MOP<br>en definition                                                                                                    |
| OK Avbryt Hjäl                                                                                                    | 5                                                                                                    |

- 1. Leta, med hjälp av rullningslisten, fram den användare i listan *Användare* som behörigheten ska ändras på
- 2. Klicka på denne
- 3. Förändra behörigheten genom
  - att välja något av de tre förvalda nivåerna SYSOP, TVAK eller ADMOP genom att klicka i aktiveringsrutan för respektive val

#### eller

- att klicka i aktiveringsrutan Egen definition och därefter klicka på önskade presentatörer och funktioner som listas i kolumnen *Tillgängliga*. Efter varje sådant val kommer markerad presentatör eller funktion att listas i kolumnen. Om något av de gjorda valen ska plockas bort görs detta genom att klicka önskad presentatör eller funktion i listan *Tilldelad behörighet*, varvid presentatören eller funktion flyttas tillbaka till listan *Tillgängliga*.
- 4. När OK-knappen klickas verkställs valet och återgång sker till Systemadministrationsfönstret.

#### Radera användare

Om någon användare ska tas bort från systemet görs detta genom att välja *Radera* användare.

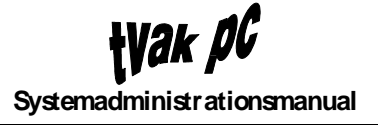

|   | Radera användare                                                |  |
|---|-----------------------------------------------------------------|--|
|   | Ange användarnamn                                               |  |
|   | guran<br>kenth<br>ludde                                         |  |
| - | OK Avbryt Hjälp                                                 |  |
| - | guran       kenth       ludde       OK       Avbryt       Hjälp |  |

- 1. Leta, med hjälp av rullningslisten, fram den användare i listan *Användare* som ska raderas
- 2. Klicka på denne
- 3. När OK-knappen klickas beordras raderingen
- 4. Ett meddel andefönster med frågan "Är Du säker?" presenteras
- 5. Om frågan besvaras med ett klick i OK-knappen verkställs raderingen och återgång till Systemadministrationsfönstret sker.

Det går inte att radera en användare som är inloggad i systemet.

#### Avsluta

För att avsluta sessionen med Systemadministration väljs Avsluta i Systemmenyn.

När Avsluta har valts kommer ett meddelandefönster med påståendet "Detta avslutar Systemadministrationen!" att presenteras. Om påståendet verifieras med ett klick på OK-knappen avslutas Systemadministrationen och återgång sker till Systemfönstret.

#### Felinloggning

Här finns de funktioner samlade som berör registrering av, tredje i rad med samma användarnamn, felaktigt gjorda inloggningsförsök.

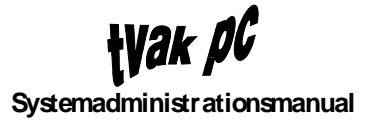

| System Felinloggning Övrigt | Hjälp |
|-----------------------------|-------|
| Öppna lista                 | A     |
| Stäng lista                 |       |
| Utskrift av lista           |       |
| Radera lista                |       |
|                             |       |
|                             |       |
|                             |       |
|                             |       |
|                             |       |
|                             |       |
|                             |       |
|                             |       |
|                             |       |
|                             |       |
|                             |       |
|                             |       |
|                             |       |
|                             |       |
| 4                           |       |

## Öppna lista

De registrerade inloggningsförsöken visas genom att välja Öppna lista, varvid en listning presenteras i Systemadministrationsfönstret.

|                     |             | Systemadminist  | ration   | <u> </u> |
|---------------------|-------------|-----------------|----------|----------|
| System Felinloggni  | ng Övrigt   |                 |          | Hjälp    |
| Datum/tid           | Datornummer | Inloggningsnamn | Lösenord |          |
| 1993-10-22 09:33:39 | beta        | magnus          | hejsan   |          |
| <u>s</u> .          |             |                 |          |          |

Uppbyggnaden av listan är enligt:

| Datum/Tid för start | Datornummer | Inloggningsnamn | Lösenord |
|---------------------|-------------|-----------------|----------|
| 1992-01-30/12.00    | ТА          | Luadin          | 123456.  |

## Stäng lista

När inte felinloggningslistan ska vara kvar i fönstret längre stängs den genom att välja *Stäng lista*.

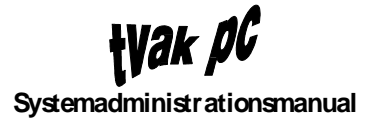

### Utskrift av lista

Om istället Utskrift av lista väljs kommer ett skrivarvalsfönster att presenteras.

| - | Utskrift av lista                      |
|---|----------------------------------------|
|   | Skrivare<br>SKRIVI TOLE<br>SKRIV2_TELE |
|   | OK Avbryt Hjälp                        |

Förfarandet i detta fönster går till enligt följande:

- 1. Leta, med hjälp av rullningslisten, fram den skrivare i listan *Skrivare* som utskriften ska ske på
- 2. Klicka på denna
- 3. Klicka på OK-knappen för att verkställa utskriften varefter återgång sker till Systemadministrationsfönstret.

Det går inte att selektera delar av listan utan allt kommer att skrivas ut vid val av Utskrift av lista.

#### Raderalista

För att radera informationen i databasen väljs *Radera lista*, varefter allt raderas. Det går således inte att selektera någon information för radering.

När *Radera lista* har valts kommer ett meddelandefönster med frågan "Är Du säker?" att presenteras. Om frågan besvaras med ett klick på OK-knappen verkställs raderingen och återgång till *Systemadministrationsfönstret* sker.

## Övrigt

Här samlas ett antal övriga funktioner som har uppgifter inom Systemadministrationen.

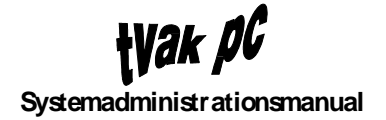

|                             | Systemadministration |
|-----------------------------|----------------------|
| System Felinloggning Övrigt | Hjälp                |
| Automatis                   | k urloggning         |
| Systemtid                   |                      |
|                             |                      |
|                             |                      |
|                             |                      |
|                             |                      |
|                             |                      |
|                             |                      |
|                             |                      |
|                             |                      |
|                             |                      |
|                             |                      |
|                             |                      |
|                             |                      |
|                             |                      |
|                             |                      |
|                             |                      |
| 4                           |                      |

#### Automatisk urloggning

Detta är en funktion som bestämmer den tid som Systemadministrationsfönstret är öppnat utan att någon textinmatningen eller pekdonsklickning görs.

| - Automatisk urloggning    |
|----------------------------|
| Tidval                     |
| 4:17 Automatik tillkopplad |
| OK Avbryt Hjälp            |
|                            |

Genom att gripa tag i skjutpotentiometern *Tidval* med pekdonet och skjuta den i sidled ändras tiden. Inställd tid visas i klartext till vänster om skjutpotentiometern.

Funktionen kan väljas att vara tillkopplad eller frånkopplad genom att markera detta i rutan Automatik tillkopplad.

#### Systemtid

Tiden och datum för nätets samtliga datorer sätts med hjälp av Systemtid.

| E | Systemtid       |
|---|-----------------|
|   | Nytt datum:     |
|   | 1993-10-26      |
|   | Ny tid:         |
|   | 15:37           |
|   | OK Avbryt Hjälp |
|   |                 |

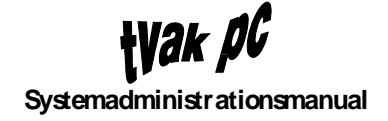

Inmatning sker enligt följande ordning:

- 1. Klicka med pekdonet i textinmatningsfältet Datum
- 2. Inmatning av datum
- 3. [TAB] eller klicka med pekdonet i nästa fält
- 4. Inmatning av tid
- 5. Klicka med pekdonet på OK-knappen om inmatningarna är korrekta. Skulle korrigeringar behöva göras klickas önskat fält med pekdonet, och ny inmatning kan ske. Efter detta klickas OK-knappen.